# 重庆专业技术人员服务平台

# 职称系统个人申报

操作指南

Version: 1.0

# ●万达信息股份有限公司

# Wonders Information Co., Ltd.

二〇二〇年十一月

| 1 引言          |
|---------------|
| 1.1 说明        |
| 1.2 目标读者      |
| 2 登录注册        |
| 2.1 登录4       |
| 2.1.1 功能4     |
| 2.1.2 界面4     |
| 2.1.3 操作说明    |
| 2.2 用户注册6     |
| 2.2.1 功能6     |
| 2.2.2 界面6     |
| 2.4.3 操作说明7   |
| 2.3 重置密码      |
| 2.3.1 功能      |
| 2.3.2 界面      |
| 2.3.3 操作说明    |
| 3 职称申报11      |
| 3.1.我的申请书11   |
| 3.1.2 新增申请书12 |
| 3.1.3 预览申请书13 |
| 3.1.4 提交申请书14 |

# 目录

# 1引言

## 1.1 说明

本"用户手册"详细描述了重庆市专业技术人员服务平台-职称系统个人申报 的实际界面展现及操作方法。

该使用手册的编写目的:为系统的使用者提供实用清晰的帮助,能够对系统 所有功能有一个详细的了解,同时掌握的业务流程和操作方法。

建议使用 Google Chrome 浏览器登录本系统。

## 1.2 目标读者

a) 职称申报人员

# 2 登录注册

## 2.1 登录

# 2.1.1 功能

专技系统统一采用个人用户登录,可以通过用户名、手机号或者身份证号+密码的方式登录系统,还包含重置密码(忘记密码?)和用户注册等功能。

## 2.1.2 界面

| 重庆市政务服务                                            | 网统一认证中心                                                                             |
|----------------------------------------------------|-------------------------------------------------------------------------------------|
| 单点登录,全网通办<br>SINGLE SIGN ON,FULL ONLINE PROCESSING | <ul> <li>个人用户 法人用户</li> <li>▲ 用户名/手机号码/身份证号</li> <li>▲ 请输入密码</li> <li>登录</li> </ul> |
|                                                    | 忘记密码?       用户注册         其它方式登录                                                     |

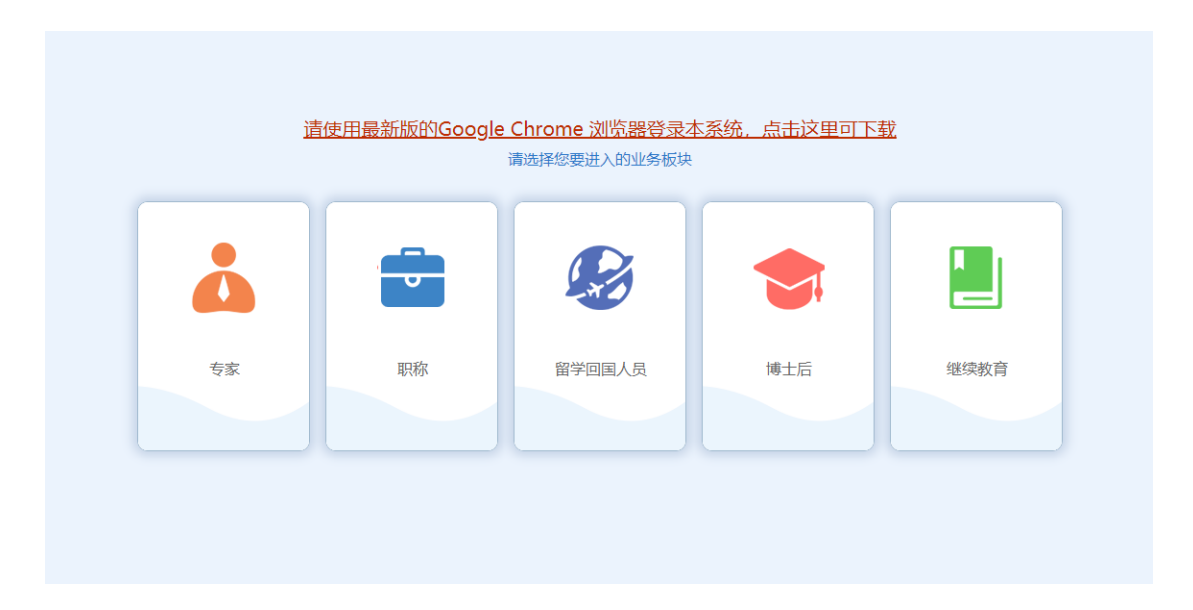

# 2.1.3 操作说明

1、浏览器打开网址: http://ggfw.rlsbj.cq.gov.cn/cqzyjsrcw/positional-portalweb/public/cert/toUserPage,进入系统登录页面

2、使用个人用户登录本系统。

# 2.2 用户注册

# 2.2.1 功能

完善用户信息,注册系统登录账号。

# 2.2.2 界面

| 重庆市政务服务                                            | 网统一认证中心                                                                                                    |
|----------------------------------------------------|----------------------------------------------------------------------------------------------------|
|                                                    | 个人用户 法人用户                                                                                                    |
| 单点登录,全网通办<br>SINGLE SIGN ON,FULL ONLINE PROCESSING | <ul> <li>▲ 用户名/手机号码/身份证号</li> <li>▲ 请输入密码</li> <li>登录</li> <li>登录</li> <li>承记密码?</li> <li>用户注册</li> <li>其它方式登录</li> </ul> |
|                                                    |                                                                                                    |

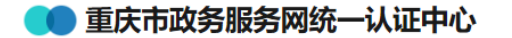

新用户注册 本账号是您享受全面的城市资询及服务的网上通行证,请确保账号的唯一性及资料的准确性

| -      |             | 2             | 3         |     |
|--------|-------------|---------------|-----------|-----|
|        | 基本信息        | 实名认证          | 注册周       | 成功  |
| *用户账号  | 请输入以字母开头的   | 的4-30位字母、数字或  | 下划线的组合    |     |
| *登录密码  | 请输入8-20位大写言 | 字母, 小写字母, 数字; | 和特殊字符其中任  | E意王 |
| *确认密码  | 请输入确认密码     |               |           |     |
| *用户姓名  | 请输入您的真实姓谷   | R             |           |     |
| *证件类型  | 身份证         |               |           | ~   |
| *身份证号码 | 请输入您的身份证务   | 哥玛            |           |     |
| *手机号   | 请输入您的手机号码   | <u></u> д     |           |     |
| *验证码   | 请输入图片验证码    |               | Pod       | K   |
| *短信验证码 | 请输入短信验证码    |               | 获取短信验     | 证码  |
|        | ☑ 我已阅读并同意 《 | 重庆市政务服务网统     | -认证中心注册协计 | ¥)  |
|        |             | 注册            |           |     |
|        |             |               |           |     |

## 2.4.3 操作说明

- 1、点击个人用户的"用户注册",进入注册页面;
- 2、填写基本信息,特别注意登录密码的设置要求,点击注册;
- 3、通过实名认证,即可注册成功。
- 4、请使用本人身份证信息注册,一经绑定将不能修改。

## 2.3 重置密码

# 2.3.1 功能

若你忘记了密码,可以通过此功能来重新设置你的登录密码。

# 2.3.2 界面

| 👥 重庆市政务服务网络      | 行一认证中心      |           |           |                | ②登录 |
|------------------|-------------|-----------|-----------|----------------|-----|
|                  |             |           |           |                |     |
| <b>1</b><br>确认账号 | 2<br>验证方式   | 3<br>安全验证 | 4<br>重置密码 | <b>5</b><br>完成 |     |
| *用户账号            | 用户账号/手机号码/身 | 份证号       |           |                |     |
| *验证码             | 请输入图片验证码    |           |           |                |     |
|                  |             | 下一步       |           |                |     |
|                  |             |           |           |                |     |
|                  |             |           |           |                |     |
|                  |             |           |           |                |     |
|                  |             |           |           |                |     |

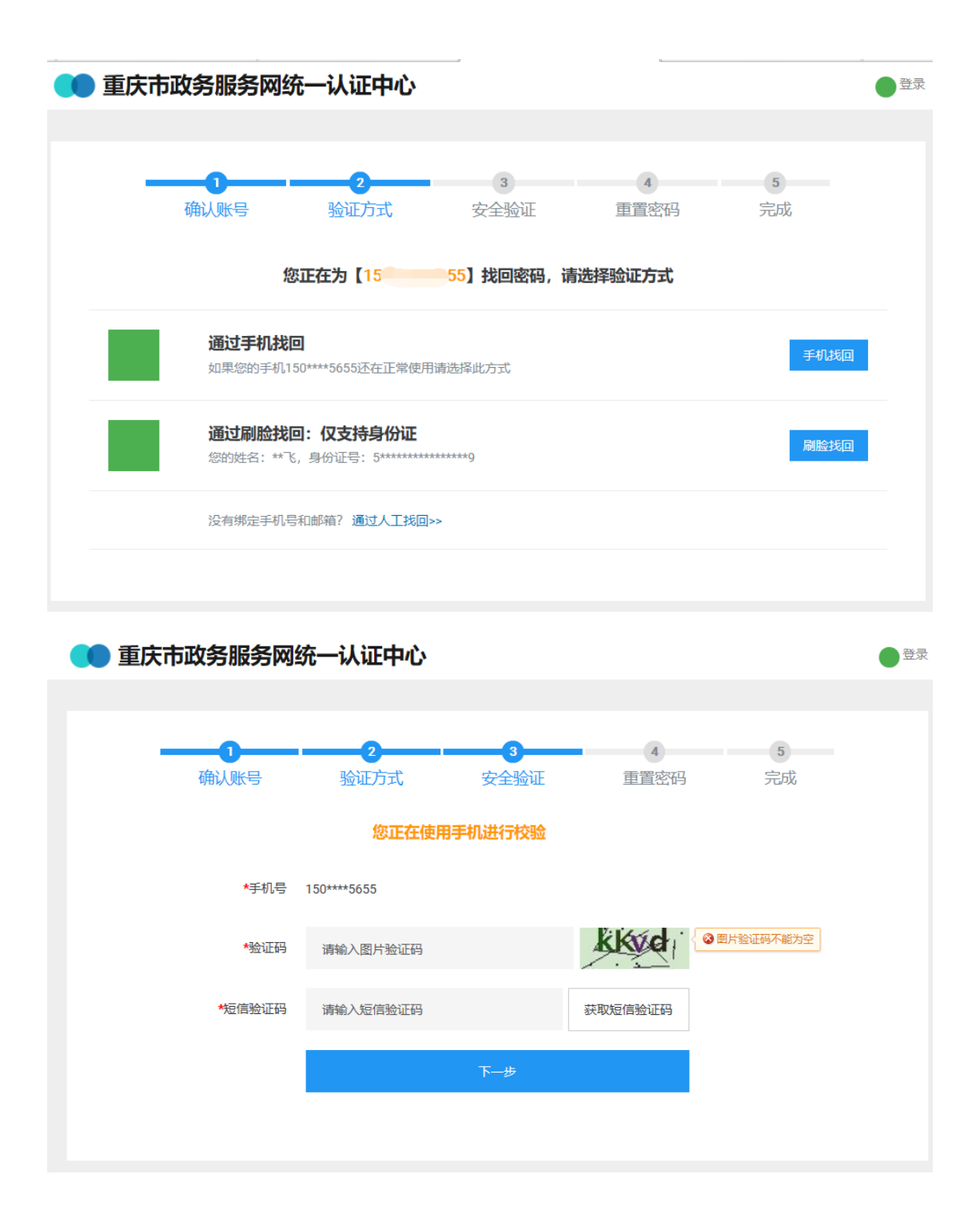

#### 2.3.3 操作说明

1、点击登录页的"忘记密码?",进入重置密码页面;

2、正确输入你注册的用户名、手机号或身份证号,输入验证码,点击下一步;

3、验证方式包含"通过手机找回"和"通过刷脸找回",其中"通过刷脸找回"需要下载重庆市政务 APP,一般采用手机找回;

4、正确输入验证码,点击获取短信验证码,然后输入收到的短信验证码,点 击下一步;

5、设置你的新密码,即可重置完成。

# 3 职称申报

# 3.1.我的申请书

## 3.1.1 功能

可以新增职称申报,查看历史的申报记录。

#### 3.1.2 界面

|                               | 這使用                                                                                                    | 最新版的Google Chrom<br>请选择您                                                                                                    | <mark>e 浏览器登录本系统,,</mark><br>题进入的业务板块    | <u>点击这里可下载</u>               |                                                                                                    |
|-------------------------------|----------------------------------------------------------------------------------------------------|----------------------------------------------------------------------------------------------------|------------------------------------------|------------------------------|----------------------------------------------------------------------------------------------------|
| Å                             | ÷                                                                                                    | <ul><li></li></ul>                                                                                                    |                                          | \$                           |                                                                                                    |
| 专家                            | 职称                                                                                                    | 注册管理局                                                                                                    | 留学回国人员                                   | 博士后                          | 继续教育                                                                                                    |
|                               |                                                                                                    |                                                                                                    |                                          |                              |                                                                                                    |
|                               |                                                                                                    |                                                                                                    |                                          |                              |                                                                                                    |
|                               |                                                                                                    |                                                                                                    |                                          |                              | and and the state of the state of the state |
| 专业技术人员服务                      | 5半台                                                                                                    |                                                                                                    |                                          |                              | 欢迎想,16学标 切除角色:                                                                                                    |
| 专业技术人员服务<br><sup>◆入++</sup> ) | 5半台 ◆ 8票申請考 #5 申求人                                                                                                    |                                                                                                    | 3÷                                       | 爆发射阀                         | 17:25, 1675, 10246:                                                                                                    |
| 专业技术人员服务<br><sup>4入#6</sup>   | 5 半 台<br>+ 数零申請书<br>序号 申承人<br>病号: 22201151556 申请武馆:                                                                                                    | 工作单位 序来委<br>AL系列·彼达AL专业从类包括称                                                                                                    | le -                                     | 建交时间                         | たが3、167方に U28Aの:                                                                                                    |
| 专业技术人员服务<br>*//*0             | <ul> <li>部本申請各</li> <li>市市</li> <li>市市</li></ul>                                                                                                    | 工作単位         ・         ・         ・                                                                                                    | 3.会<br>2.济专业考虑取务许喜委员会                    | 國民政制制<br>2020-11-15 14 54 47 |                                                                                                    |
| 专业技术人员服务<br>*//#0<br>#5       | <ul> <li>第二章の読む</li> <li>第二章の読む</li> <li>※日 帝康人</li> <li>第三章 帝康人</li> <li>第三章 帝康人</li> <li>第三章 帝康人</li> <li>第二章 帝康人</li> <li>第二章 帝康人</li>     &lt;</ul> | 工作単位     「存単数     「     「     「     「     「     「     「     「     「     」     「     」     「     」     「     」     」     「     」     」     」     「     」     」     」     二     「     」     」     」     二     「     」     」     」     二     「     」     」     二     「     」     」     二     「     」     」     二     「     」     二     「     」     二     「     」     二     二 | R会<br>2.所存业素成正形序本委员会<br>人力2.3540 序号系合合形成 | 國只利何<br>2020-11-15 14 54 47  |                                                                                                    |

#### 3.1.1.3 操作说明

1、个人用户登录成功后,在系统首页选择"职称",点击"个人中心";
 2、进入"个人中心"后,点击"我的申请书"。

# 3.1.2 新增申请书

# 3.1.2.1 功能

可以创建新的职称申请书。

## 3.1.2.2 界面

|       | 申请人                | 工作单位               | 评审委员会                  |              | 提交时间                            | 状态    | 操作       |
|-------|--------------------|--------------------|------------------------|--------------|---------------------------------|-------|----------|
| 晴号: 2 | 20201115T5E6 申请资格: | AL系列-修改/AL专业/AL高级职 | 称                      |              |                                 |       | 13天后申请书提 |
|       | 杨学东                | AL职称单位和主管部门注册<br>级 | 那地市内区县 重庆市经济专业高级       | 职务评审委员会      | 2020-11-15 14:54:47             | 填写中   | 编辑/提交 删制 |
| 程:    | <b>嬉写中</b> 单位审     | 核 单位公示 单位上         | 服 主管部门审核 人才交流中         | 心 评审委员会审核    |                                 |       |          |
|       |                    |                    | #15                    |              |                                 |       |          |
|       |                    |                    | 7.1.R                  |              | X MAL                           |       |          |
|       |                    |                    |                        |              |                                 |       |          |
|       |                    |                    |                        |              |                                 |       |          |
|       |                    |                    |                        |              |                                 |       |          |
|       |                    | 1. 选择系列、专          | 业、资格                   |              | 2. 填写申请书P                       | 内容    |          |
|       |                    |                    |                        |              |                                 |       |          |
|       |                    | 选择系列:              | 选择专业:                  | 选择申报职称:      | 选择评审委员会:                        |       |          |
|       |                    | 工程技术               | ▲ AL专业                 | ▲ 测试1        | ▲ 重庆市经济专业高级职务                   | ·评审 🔺 |          |
|       |                    | AL系列-修改            | 专业名称1                  | AL高级职称       |                                 |       |          |
|       |                    | 经济                 | 经济专业                   | 正高级职称        |                                 |       |          |
|       |                    |                    |                        | AL副同奴职你      |                                 |       |          |
|       |                    |                    |                        | ATTACA DI VA |                                 |       |          |
|       |                    |                    |                        | eee          |                                 |       |          |
|       |                    |                    |                        | eee          |                                 |       |          |
|       |                    |                    |                        | eee          |                                 |       |          |
|       |                    |                    |                        | 666          |                                 | ÷     |          |
|       |                    |                    | Ŧ                      | eee          | * 4                             | · ·   |          |
|       |                    |                    | ×                      | eee<br>*     | * 4                             | ▶     |          |
|       | 1740               | 句是:AL系列-修改>>AL专业   | ▼<br>>>AL高级职称>>重庆市经济专业 | eee<br>~     | ▼ ◀<br>LLB封间: 2020-11-30 00.00) | ▶ ~   |          |

|                        | 1. 选择系列、专业、资格          |                    | 2. 填写申请书内容                    |
|------------------------|------------------------|--------------------|-------------------------------|
| 择的是: AL系列-修改 >> AL专业 > | > 测试1 >> 重庆市经济专业高级职务评) | <b>筆委员会</b>        | 我要是                           |
| 基本信息                   | *由语举型·                 | Ttoo               |                               |
| 学历学位情况                 |                        | 正常中级               |                               |
| 现有职称                   | "申请金悟专业力问:             |                    |                               |
| 现 (菱) 任行政职务            | *姓名:                   | 杨学东                |                               |
| 学术团体职务                 | 曾用名:                   |                    |                               |
| 社会团体职务                 | *身份证号:                 | 513621198210234379 |                               |
| 进修或培训经历                | *免冠照:                  |                    |                               |
| 工作经历                   |                        | 选择文件               |                               |
| 工作业绩                   |                        |                    |                               |
| 科研情况                   | *性型·                   | 男                  |                               |
| 著 (译) 作情况              | *144 🗆 78.             | 1982-10-23         |                               |
| 发表论文情况                 | urra.                  |                    |                               |
| 学术技术交流                 | *参加工作时间:               |                    |                               |
| 专业考试成绩                 | *现工作单位:                | 请选择                | T                             |
| 成果、获奖情况                | *人员类型:                 | 请选择                | ▼ 国有企业/事业单位/驻澹企业的非编人员请选社会流动人员 |
|                        |                        | 选择多文件              |                               |

## 3.1.2.3 操作说明

1、在"我的申请书"里,点击"新增申请书";

2、依次选择系列、专业、申报职称、评审委员会,确认无误后,勾选"我 已阅读并遵守重庆市职称申报诚信承诺书",然后点击填写申请书,进入填报页 面;

3、请先填写完基本信息,点击保存,然后进入下一页继续填写。

## 3.1.3 预览申请书

3.1.3.1 功能

可以在线预览填写的申报书内容。

#### 3.1.3.2 界面

|                       | 1. 选择系列、专业、资格           |                                                                                                    | 2. 城写申请书内容                 |      |
|-----------------------|-------------------------|----------------------------------------------------------------------------------------------------|----------------------------|------|
| 择的是: AL系列·修改 >> AL专业: | >> AL高级职称 >> 重庆市经济专业高级即 | 务评审委员会                                                                                                    |                            | 我要提到 |
| 基本信息                  |                         |                                                                                                    |                            |      |
| 学历学位情况                | "申请受望:                  | 正常申报                                                                                                    |                            |      |
| 现有职称                  | *申请资格专业方向:              | 435435                                                                                                    |                            |      |
| 现 (兼) 任行政职务           | *姓名:                    | 杨学东                                                                                                    |                            |      |
| 学术团体职务                | 曾用名:                    | 34543                                                                                                    |                            |      |
| 社会团体职务                | *身份证号:                  |                                                                                                    |                            |      |
| 进修成培训经历               | *免冠照:                   |                                                                                                    |                            |      |
| 工作经历                  |                         | 选择文件                                                                                                    |                            |      |
| 工作业绩                  |                         | and the second second se |                            |      |
| 科研情况                  |                         | _                                                                                                    |                            |      |
| 茎 (温) 作情况             | *性别:                    | 男                                                                                                    |                            |      |
|                       | *出生日期:                  | 1982-10-23                                                                                                    |                            |      |
| 发表诏文情况                | *参加工作时间:                | 2020-11-02                                                                                                    |                            |      |
| 学术技术交流                | •现丁佐藤/穴。                | AI 印称单位和主领部门注册地主由5                                                                                                    |                            |      |
| 专业考试成绩                | 2011年年1日。               | ACRONITER DA 1170/010-35                                                                                                    |                            |      |
| 成果、获奖情况               | *人员类型:                  | 私营企业及流动人员                                                                                                    | 四月让亚伊亚半亚地推测上亚的非确人口请亚红云苏邓人员 |      |
|                       | *档窗斫在地·                 | 重庆市人才交流服务中心飞驶特分中、                                                                                                    |                            |      |

| and the second second s |                          |       |                   |        |      |            |        |         |             |             |      |
|----------------------------------------------------------------------------------------------------|--------------------------|-------|-------------------|--------|------|------------|--------|---------|-------------|-------------|------|
| 间选择的是: A                                                                                                    | 学历学位情况<br>现 (兼) 任行政职务    | 学历    | 学位情况              |        |      |            |        |         |             |             | 我要提交 |
| 基本信息                                                                                                    | 学术团体职务<br>社会团体职务         |       | 224 FTT (224 F.2. |        |      | VT-DOME LL | ÷.0.   | 226.000 | <u></u>     | BK-IL-R-LYM |      |
| 学历学位情                                                                                                    | 进修或培训经历<br>工作经历          | 序号    | 字历/字位             | 业书号    | 是合最局 | 征书图片       | 专业     | 字制      | 学校          | 55769219]   |      |
| 现有职称                                                                                                    | 工作业绩                     | 1     | 博士研究生             | 213213 | 是    | 查看         | 213213 | 全日制     | 123213      | 2020-11-15  |      |
| 现 (兼) 任                                                                                                    | 著(译)作情况<br>发表论文情况        |       | 博士                | 21323  | 是    | 查看         | 10210  |         | .13210      |             |      |
| 学术团体肌                                                                                                    | 学术技术报告情况 专业考试成绩          | 现 ()  | 兼) 任行政国           | 识务     |      |            |        |         |             |             |      |
| 社会团体關                                                                                                    | 专利情况                     |       |                   |        |      |            |        |         |             |             |      |
| 进修或培训                                                                                                    | 标准规范制定<br>近5年年度考核结果      | 序号    |                   | 行政职务名称 |      |            | 单位名称   | 任职类型    | 任职          | 时间          |      |
| 工作经历                                                                                                    | 职称9ト(汉)语<br>计算机应用考试      | 1     |                   | 23434  |      |            | 万达测试   | 现任      | 2020-11-013 | 至2020-11-10 |      |
| 工作业绩                                                                                                    | <sup>继续</sup> 教育<br>其他附件 | 学术[   | 用体阳冬              |        |      |            |        |         |             |             |      |
| 科研情况                                                                                                    |                          | 3-714 |                   |        |      |            |        |         |             |             |      |
| 著(译)作                                                                                                    |                          | 序号    |                   | 学术团体   | 名称   |            |        | 职务名称    |             | 职务证明照片      |      |

#### 3.1.3.3 操作说明

1、填写完毕后,点击"我要提交",可以预览申请书;

2、可查看是否漏填,或者错填。

# 3.1.4 提交申请书

#### 3.1.4.1 功能

预览后确认申请书无误,在申报截止时间范围内,可以提交给上级单位

审核。

## 3.1.4.2 界面

|               | 基本信息                  |             |                |                        |               |        |                   |                |              |                |                    |
|---------------|-----------------------|-------------|----------------|------------------------|---------------|--------|-------------------|----------------|--------------|----------------|--------------------|
| 当前选择的是: A     | 学历学位情况<br>现 (兼) 任行政职务 | ; 学历        | 学位情况           |                        |               |        |                   |                |              |                | 我要提                |
| 基本信息          | 学术团体职务<br>社会团体职务      |             | مدر مندر       | VT-20 E                |               |        | <b>+</b> -11      | ر. جو راحتی    | ي.<br>مەرىدە | Hs.II.0+A      |                    |
| 学历学位性         | 进修或培训经历<br>工作经历       | 1745        | 学の学业           | 业中安                    | 元台設向          | 业中國方   | 至亚                | 子司             | 子仪           | -22764716      | U                  |
| 现有职称          | 工作业绩<br>科研情况          | 1           | 博士研究生          | 213213                 | 是             | 世君     | 213213            | 全日制            | 123213       | 2020-11-       | 15                 |
| 现 (兼) f       | 著 (译) 作情况<br>发表论文情况   |             | 博士             | 21323                  | 是             | 查看     |                   |                |              |                | _                  |
| 学术团体          | 学术技术报告情况<br>专业考试成绩    | 现 (         | 兼) 任行政         | 职务                     |               |        |                   |                |              |                |                    |
| 社会团体制         | 专利情况<br>标准规范制定        |             |                |                        |               |        |                   |                |              |                |                    |
| 进修或增调         | 近5年年度考核结果<br>取称外(汉)语  | 序号          | 2              | 行政职务名称                 |               |        | 单位名称              | 任职类型           | 뀓            | 任职时间           | _                  |
| 工作经历          | 计算机应用考试               | 1           |                | 23434                  |               |        | 万达测试              | 现任             | 2020-11      | -01至2020-11-10 |                    |
| 工作业绩          | 其他附件                  | 学术          | 团体职务           |                        |               |        |                   |                |              |                |                    |
| 科研情况          |                       |             |                |                        |               |        |                   |                |              |                | _                  |
| 著 (译) 亻       |                       | 序号          | 2              | 学术团体名                  | 3称            |        |                   | 职务名称           |              | 职务证明照片         |                    |
| 发表论文性         |                       |             |                |                        |               |        | BUSY              |                |              |                | -                  |
| 学术技术。         | 1                     |             |                |                        | 485天1751又1    |        | 40.16             |                |              |                | _                  |
| 个人中心<br>我的申请书 | + 新<br>序号             | 曾申请书<br>申请人 | 工作单位           | 277.41 ±=10.41 Western | 评审委员会         |        |                   | 提交时间           | 状态           |                | 操作                 |
|               | असम्बन्धः २<br>१      | 杨学东         | AL职称单位<br>内区县级 | 和主管部门注册地市              | 重庆市经济专        | 业高级职务评 | 审委员会              | 2020-11-15 14: | 54:47 待举     | 位审核            | 3大后甲间节提火重<br>查看 數回 |
|               | 流程:                   | 填写中<br>•    | 单位审核 月         | ●位公示 单位上部              | (<br>主管部<br>〇 |        | 交流中心 评审委员会审核<br>● |                |              |                |                    |
|               |                       |             |                |                        | 共1条           | 上-页 1  | 下页 到第 1           | 页确定            |              |                |                    |

#### 3.1.4.3 操作说明

- 1、在预览页面,点击"继续提交";
- 2、系统提示:提交成功;
- 3、网页跳转至"我的申请书",申请书状态为:待单位审核。